# Appliquer un effet de peinture (Gimp 2.10)

# Objectif

 $\checkmark$  Appliquer un effet de peinture à l'huile en utilisant les filtres.

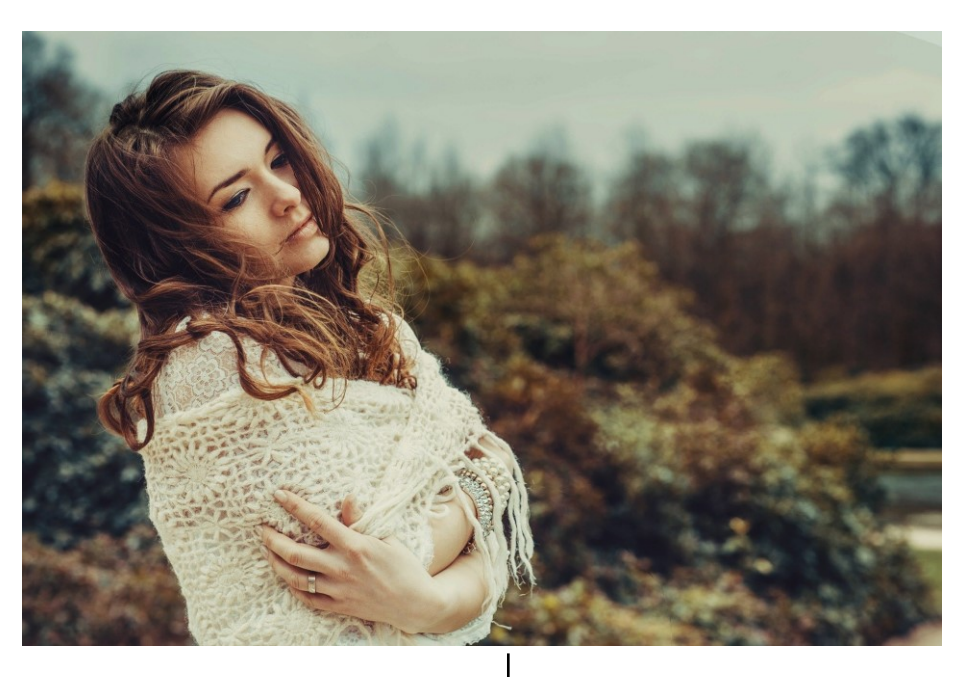

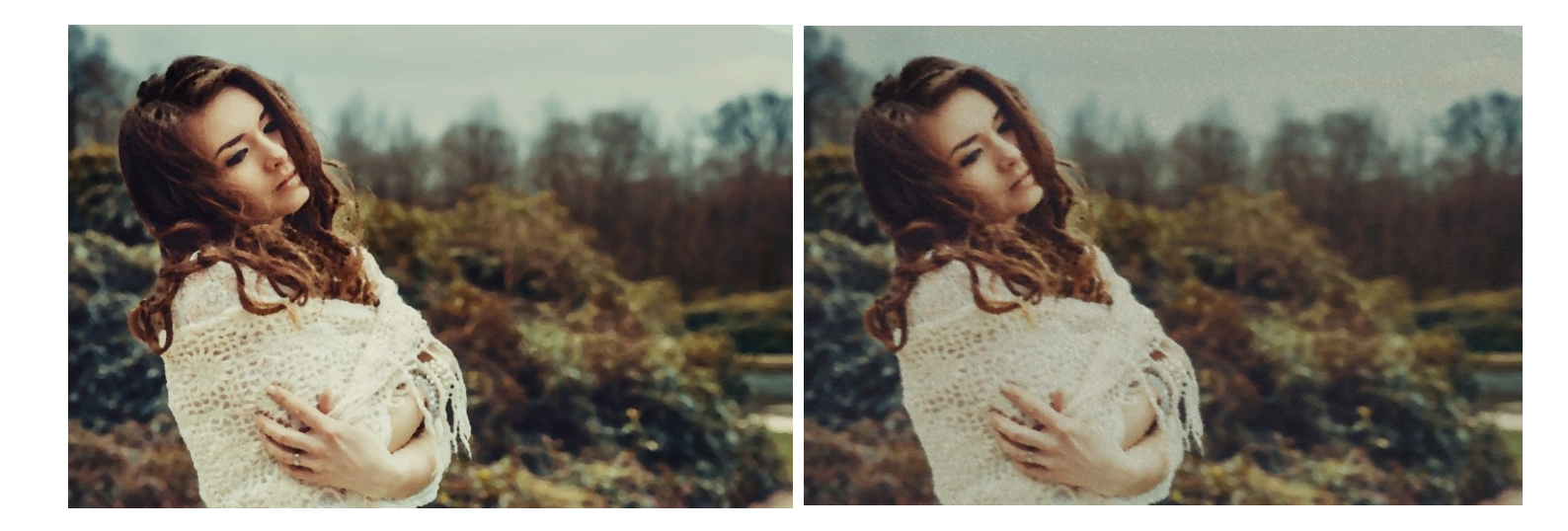

1

Géraldine Masse CC0 Niveau intermédiaire

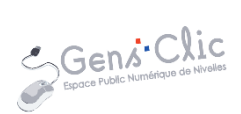

## Comment faire ?

#### 1) Ouvrez le fichier de votre image via le menu **Fichier/Ouvrir**.

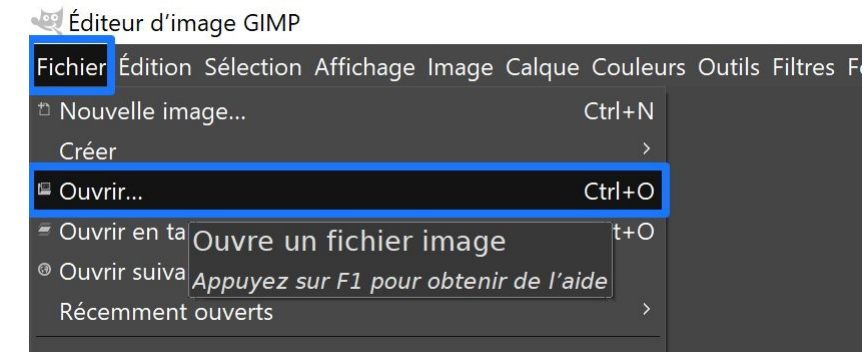

2) Dupliquez le calque. Vous pourrez ainsi faire un « avant-après ». Pour cela, cliquez droit sur le calque et sélectionnez **Dupliquer le calque**. Cette étape n'est pas obligatoire.

| a Nouveau calque                   |  |  |  |
|------------------------------------|--|--|--|
| Nouveau depuis le visible          |  |  |  |
| 🖻 Nouveau groupe de calques        |  |  |  |
| Dupliquer le calque                |  |  |  |
| ≉ Fusionner vers le bas            |  |  |  |
| 🛚 Supprimer le calque              |  |  |  |
| 🛎 Taille des bords du calque       |  |  |  |
| 🖻 Calque aux dimensions de l'image |  |  |  |
| ™ Échelle et taille du calque…     |  |  |  |

### 3) Cliquez sur le menu Filtres/ Artistiques/ Peinture à l'huile.

| Filtres Fenêtres Aide               |            |                                                                                                    |
|-------------------------------------|------------|----------------------------------------------------------------------------------------------------|
| Répéter « Peinture à l'huile »      | Ctrl+F     |                                                                                                    |
| 🖀 Réafficher « Peinture à l'huile » | Maj+Ctrl+F | ,   <b>750</b> , , , , , , , , ,  1000 , , , , , , , , ,                                                         |
| Récemment utilisés                  |            |                                                                                                    |
| P Réinitialiser tous les filtres    |            |                                                                                                    |
| Flou                                |            |                                                                                                    |
| Amélioration                        |            |                                                                                                    |
| Distorsions                         |            |                                                                                                    |
| Ombres et lumières                  |            | and a second second second                                                                                       |
| Bruit                               |            | and the second second second second second second second second second second second second second second second |
| Détection de bord                   |            |                                                                                                    |
| Génériques                          |            |                                                                                                    |
| Combiner                            | >          |                                                                                                    |
| Artistiques                         | >          | <sup>©</sup> Appliquer le canevas                                                                                |
| Décoration                          |            | <sup>©</sup> Bande dessinée                                                                                      |
| Carte                               |            | <sup>©</sup> Cubisme                                                                                             |
| Rendu                               |            | <sup>G</sup> Carreaux de verre                                                                                   |
| Web                                 | >          | © Peinture à l'huile                                                                                             |
| Animation                           |            | <sup>©</sup> Photocopie                                                                                          |

Appliquer un effet de peinture

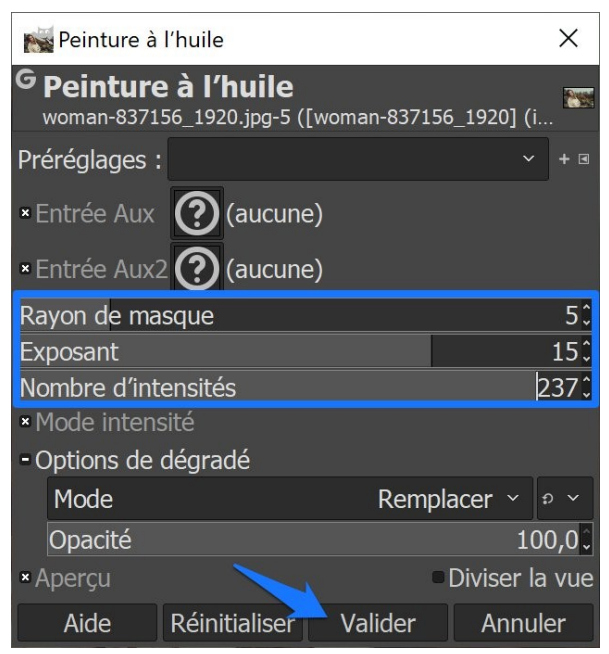

Réglez les paramètres à votre convenance, selon l'effet souhaité :

Rayon de masque : taille du pinceau.

Exposant : densité des coups de pinceau.

Nombre d'intensités : quantité de détails.

Validez.

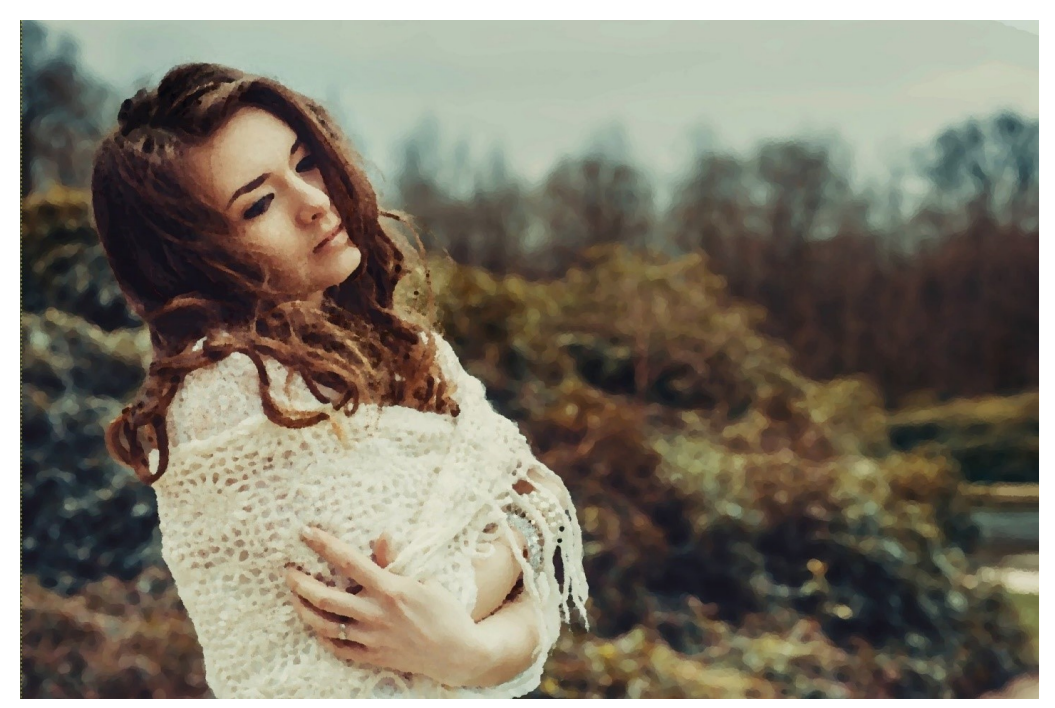

4) Si vous souhaitez ajouter un effet de texture. Cliquez sur le menu **Filtres/ Artistiques/ GIMPressionniste.** 

## Appliquer un effet de peinture

| Filtres Fenêtres Aide                                                                     |                                         |                                                                                                    |
|-------------------------------------------------------------------------------------------|-----------------------------------------|----------------------------------------------------------------------------------------------------|
| <sup>®</sup> Répéter « Peinture à l'huile »                                               | Ctrl+F                                  |                                                                                                    |
| - 🛎 Réafficher « Peinture à l'huile » 👘 🛚 🛚                                               | Maj+Ctrl+F                              | ,  750 , , , , , , , ,  1000 , , , , , , ,                                                                                                    |
| Récemment utilisés                                                                        |                                         |                                                                                                    |
| ື Réinitialiser tous les filtres                                                          |                                         |                                                                                                    |
| Flou                                                                                      |                                         |                                                                                                    |
| Amélioration                                                                              |                                         |                                                                                                    |
| Distorsions                                                                               |                                         |                                                                                                    |
|                                                                                           |                                         |                                                                                                    |
| Ombres et lumières                                                                        |                                         |                                                                                                    |
|                                                                                           |                                         |                                                                                                    |
| Detection de bord                                                                         |                                         |                                                                                                    |
| Génériques                                                                                |                                         |                                                                                                    |
| Combiner                                                                                  |                                         |                                                                                                    |
| Combiner                                                                                  |                                         | A REAL PROPERTY AND A REAL PROPERTY AND A REAL |
| Artistiques                                                                               | >                                       | <sup>6</sup> Appliquer le canevas                                                                                                    |
| Artistiques<br>Décoration                                                                 | >                                       | ° Appliquer le canevas<br>° Bande dessinée                                                                                                    |
| Artistiques<br>Décoration<br>Carte                                                        | ><br>><br>><br>>                        | <ul> <li>Appliquer le canevas</li> <li>Bande dessinée</li> <li>Cubisme</li> </ul>                                                                                                    |
| Artistiques<br>Décoration<br>Carte<br>Rendu                                               | ><br>><br>><br>>                        | <ul> <li>Appliquer le canevas</li> <li>Bande dessinée</li> <li>Cubisme</li> <li>Carreaux de verre</li> </ul>                                                                                                    |
| Artistiques<br>Décoration<br>Carte<br>Rendu<br>Web                                        | ><br>><br>><br>><br>>                   | <ul> <li>Appliquer le canevas</li> <li>Bande dessinée</li> <li>Cubisme</li> <li>Carreaux de verre</li> <li>Peinture à l'huile</li> </ul>                                                                                                    |
| Artistiques<br>Décoration<br>Carte<br>Rendu<br>Web<br>Animation                           | ><br>><br>><br>><br>><br>>              | <ul> <li>Appliquer le canevas</li> <li>Bande dessinée</li> <li>Cubisme</li> <li>Carreaux de verre</li> <li>Peinture à l'huile</li> <li>Photocopie</li> </ul>                                                                                                    |
| Artistiques<br>Décoration<br>Carte<br>Rendu<br>Web<br>Animation                           | > > > > > > > > > > > > > > > > > > > > | <ul> <li>Appliquer le canevas</li> <li>Bande dessinée</li> <li>Cubisme</li> <li>Carreaux de verre</li> <li>Carreaux de verre</li> <li>Peinture à l'huile</li> <li>Photocopie</li> <li>Groupement itératif linéaire simple</li> </ul>                                                                                                    |
| Artistiques<br>Décoration<br>Carte<br>Rendu<br>Web<br>Animation<br>Python-Fu              | > > > > > > > > > > > > > > > > > > > > | <ul> <li>Appliquer le canevas</li> <li>Bande dessinée</li> <li>Cubisme</li> <li>Carreaux de verre</li> <li>Peinture à l'huile</li> <li>Photocopie</li> <li>Groupement itératif linéaire simple</li> <li>Lueur douce</li> </ul>                                                                                                    |
| Artistiques<br>Décoration<br>Carte<br>Rendu<br>Web<br>Animation<br>Python-Fu<br>Script-Fu | ><br>><br>><br>><br>><br>><br>><br>>    | <ul> <li>Appliquer le canevas</li> <li>Bande dessinée</li> <li>Cubisme</li> <li>Carreaux de verre</li> <li>Peinture à l'huile</li> <li>Photocopie</li> <li>Groupement itératif linéaire simple</li> <li>Lueur douce</li> <li>Waterpixels</li> </ul>                                                                                                    |
| Artistiques<br>Décoration<br>Carte<br>Rendu<br>Web<br>Animation<br>Python-Fu<br>Script-Fu | ><br>><br>><br>><br>><br>><br>><br>>    | <ul> <li>Appliquer le canevas</li> <li>Bande dessinée</li> <li>Cubisme</li> <li>Carreaux de verre</li> <li>Peinture à l'huile</li> <li>Photocopie</li> <li>Groupement itératif linéaire simple</li> <li>Lueur douce</li> <li>Waterpixels</li> <li>Pessin au cravon (ancien)</li> </ul>                                                                                                    |
| Artistiques<br>Décoration<br>Carte<br>Rendu<br>Web<br>Animation<br>Python-Fu<br>Script-Fu | ><br>><br>><br>><br>><br>><br>><br>>    | <ul> <li>Appliquer le canevas</li> <li>Bande dessinée</li> <li>Cubisme</li> <li>Carreaux de verre</li> <li>Peinture à l'huile</li> <li>Photocopie</li> <li>Groupement itératif linéaire simple</li> <li>Lueur douce</li> <li>Waterpixels</li> <li>Dessin au crayon (ancien)</li> <li>CIMPressionniste</li> </ul>                                                                                                    |
| Artistiques<br>Décoration<br>Carte<br>Rendu<br>Web<br>Animation<br>Python-Fu<br>Script-Fu | > > > > > > > > > > > > > > > > > > > > | <ul> <li>Appliquer le canevas</li> <li>Bande dessinée</li> <li>Cubisme</li> <li>Carreaux de verre</li> <li>Carreaux de verre</li> <li>Peinture à l'huile</li> <li>Photocopie</li> <li>Photocopie</li> <li>Groupement itératif linéaire simple</li> <li>Lueur douce</li> <li>Waterpixels</li> <li>Dessin au crayon (ancien)</li> <li>GIMPressionniste</li> </ul>                                                                                                    |

Dans l'onglet Papier, sélectionnez **struc.pgm**. Réglez les curseurs à votre convenance. **Validez**.

| Kernel GIMPressionniste     |                                                                                                    |             | ×    |
|-----------------------------|----------------------------------------------------------------------------------------------------|-------------|------|
| Mettre à jour Réinitialiser | Préréglages Papier Brosse Orientation Taille Placement Couleur<br>burlex52.pgr<br>burlap.pgr<br>canvas2.pg<br>defaultpapi<br>marble.pgr<br>stone.pgm<br>struc.pgm | Géné        | iral |
|                             | Échelle :<br>Relief :                                                                                                    | 35,1<br>5,0 |      |
| Aide                        | Valider                                                                                                    | Annu        | uler |

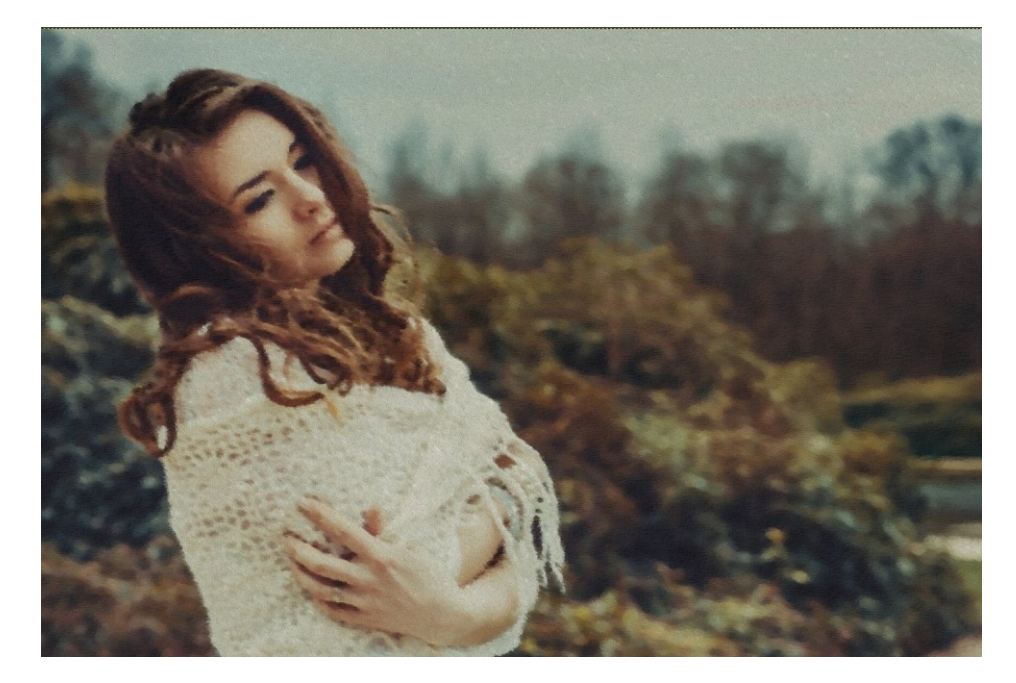

4